# F<sup>2</sup>MC FAMILY MICROCONTROLLER EMULATOR

## MB2140 SERIES MAIN UNIT (MB2141A) HARDWARE MANUAL

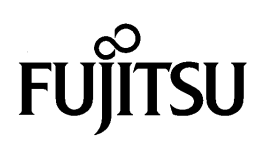

#### F<sup>2</sup>MC–FAMILY MICROCONTROLLER EMULATOR MB2140 SERIES MAIN UNIT (MB2141A) HARDWARE MANUAL

June 1995

© 1995 FUJITSU LIMITED

All Rights Reserved.

Circuit diagrams utilizing Fujitsu products are included as a means of illustrating typical semiconductor applications. Complete information sufficient for construction purposes is not necessarily given.

The information contained in this document has been carefully checked and is believed to be reliable. However, Fujitsu assumes no responsibility for inaccuracies.

The information contained in this document does not convey any license under the copyrights, patent rights or trademarks claimed and owned by Fujitsu.

Fujitsu reserves the right to change products or specifications without notice.

No part of this publication may be copied or reproduced in any form or by any means, or transferred to any third party without prior written consent of Fujitsu.

#### Preface

This manual describes the MB2140 Series Main Unit (MB2141A) which is an application of the F<sup>2</sup>MC Family microcontroller.

The main unit operates as an emulator when connected to an emulation pod.

This manual is composed of:

#### **Chapter 1 Product Handling**

Describes product and handling Read this chapter thoroughly before using the main unit.

#### **Chapter 2 Product Description**

Describes hardware configuration of main unit and names of emulator components

#### **Chapter 3 Connections**

Describes connecting main unit Read this chapter before turning on the power.

#### **Chapter 4 Messages**

Describes messages indicated by LEDs on main unit

#### **Reference manual:**

MB2142-01 LAN Adapter User's Manual

## **Table of Contents**

| 1. | PRO                   | DUCT HANDLING                         | 1-1 |  |  |
|----|-----------------------|---------------------------------------|-----|--|--|
|    | 1.1                   | PACKAGE CHECK                         | 1-3 |  |  |
|    | 1.2                   | OPTIONS                               | 1-3 |  |  |
|    | 1.3                   | PRECAUTIONS                           | 1-4 |  |  |
|    | 1.4                   | STORAGE                               | 1-4 |  |  |
| 2. | PRO                   |                                       | 2-1 |  |  |
|    | 2.1                   | SYSTEM CONFIGURATION                  | 2-3 |  |  |
|    | 2.2                   | APPEARANCE AND NAMES OF COMPONENTS    | 2-4 |  |  |
|    | 2.3.                  | SPECIFICATIONS OF MAIN UNIT           | 2-6 |  |  |
|    | 2.4                   | SPECIFICATIONS OF POD INTERFACE CABLE | 2-7 |  |  |
|    | 2.5                   | SPECIFICATIONS OF RS-232C PORT        | 2-8 |  |  |
| 3. | CON                   | NECTIONS                              | 3-1 |  |  |
|    | 3.1                   | CONNECTING EMULATION POD              | 3-3 |  |  |
|    | 3.2                   | CONNECTION TO HOST COMPUTER           | 3-5 |  |  |
| 4. | MES                   | SAGES                                 | 4-1 |  |  |
| AF | \PPENDIX         App1 |                                       |     |  |  |

## Tables

| Table 1-1 | Options                                               | 1-3 |
|-----------|-------------------------------------------------------|-----|
| Table 1-2 | Operating and Storage Environments                    | 1-4 |
| Table 2-1 | Specifications of Main Unit                           | 2-6 |
| Table 2-2 | Components of Pod Interface Cable (per cable)         | 2-7 |
| Table 2-3 | Specifications of Pod Interface Cable                 | 2-7 |
| Table 2-4 | Specifications of RS-232C Port                        | 2-8 |
| Appendix  | Table 1 Specifications of LAN Adapter         Apple 1 | p3  |

## Figures

| Fig. 2.1 | System Configuration                              | 2-3 |
|----------|---------------------------------------------------|-----|
| Fig. 2.2 | Appearance of Main Unit (Front View)              | 2-4 |
| Fig. 2.3 | Appearance of Main Unit (Rear View)               | 2-5 |
| Fig. 2.4 | Dimensions of Pod Interface Cable                 | 2-7 |
| Fig. 2.5 | RS-232C Port Circuit Diagram                      | 2-8 |
| Fig. 3.1 | Connection of Pod Interface Cables                | 3-4 |
| Fig. 3.2 | Connection via RS-232C                            | 3-5 |
| Appendi  | x Figure 1 Connecting LAN Adapter to Main Unit Ap | p4  |
| Appendi  | x Figure 2 Connecting LAN Adapter to Network Ap   | p5  |

## 1. PRODUCT HANDLING

| 1.1 PACKAGE CHECK   |  |
|---------------------|--|
| 1.2 OPTIONS         |  |
| 1.3 PRECAUTIONS 1-4 |  |
| 1.4 STORAGE         |  |
|                     |  |

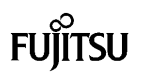

This chapter describes the product and its handling.

#### 1.1 PACKAGE CHECK

Check the package for the following parts before using the main unit.

- Main unit: 1
- AC power cable: 1
- Pod interface cable A: 1
- Pod interface cable B: 1
- Pod interface cable C: 1

#### 1.2 OPTIONS

The main unit has the options listed in NO TAG. Purchase the options as required.

#### Table 1-1 Options

| Name                                              | Model     |  |
|---------------------------------------------------|-----------|--|
| Emulation pod                                     | See Note  |  |
| Test unit                                         | See Note. |  |
| Communication adapter (LAN adapter 10BASE2)       | MB2142-01 |  |
| Communication adapter (LAN adapter 10BASE-T)      | MB2142-02 |  |
| Parallel communication adapter (Centronics cable) | MB2142-03 |  |

Note: The main unit cannot operate by itself. It requires an emulation pod. Use an emulation pod designed for your MCU.

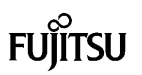

#### **1.3 PRECAUTIONS**

Take the following precautions when using the main unit.

- Turn off the power before connecting/disconnecting cables.
- Hold the case/connector when disconnecting a cable.
- Never touch any connector pins to avoid a dielectric breakdown.
- Do not obstruct the ventilation holes.
- Install and use the main unit according to the User's Manual.

#### 1.4 STORAGE

Take the following precautions when storing the main unit.

- Do not drop the main unit in storage.
- Do not expose the main unit to direct sunshine, high temperature and high humidity. Also, keep it condensation free.
- The main unit uses many electronic parts. Avoid storing it where it may be exposed to strong electric or magnetic fields for long periods.

NO TAG lists operating and storage temperature and humidity.

|           | Temperature    | Humidity                    |
|-----------|----------------|-----------------------------|
| Operating | +5° to + 40°C  | 30 to 80% (No Condensation) |
| Storage   | –20° to + 70°C | 20 to 90% (No Condensation) |

#### Table 1-2 Operating and Storage Environments

## 2. PRODUCT DESCRIPTION

| 2.1 SYSTEM CONFIGURATION                  | 2-3 |
|-------------------------------------------|-----|
| 2.2 APPEARANCE AND NAMES OF COMPONENTS    | 2-4 |
| 2.3 SPECIFICATIONS OF MAIN UNIT           | 2-6 |
| 2.4 SPECIFICATIONS OF POD INTERFACE CABLE | 2-7 |
| 2.5 SPECIFICATIONS OF RS-232C PORT        | 2-8 |
|                                           |     |

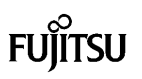

#### 2.1 SYSTEM CONFIGURATION

The main unit operates as an emulator when connected to an emulation pod (pod).

Remember that the main unit cannot operate by itself. A host computer is connected to the main unit for control.

Figure 2.1 shows the hardware system configuration of the main unit.

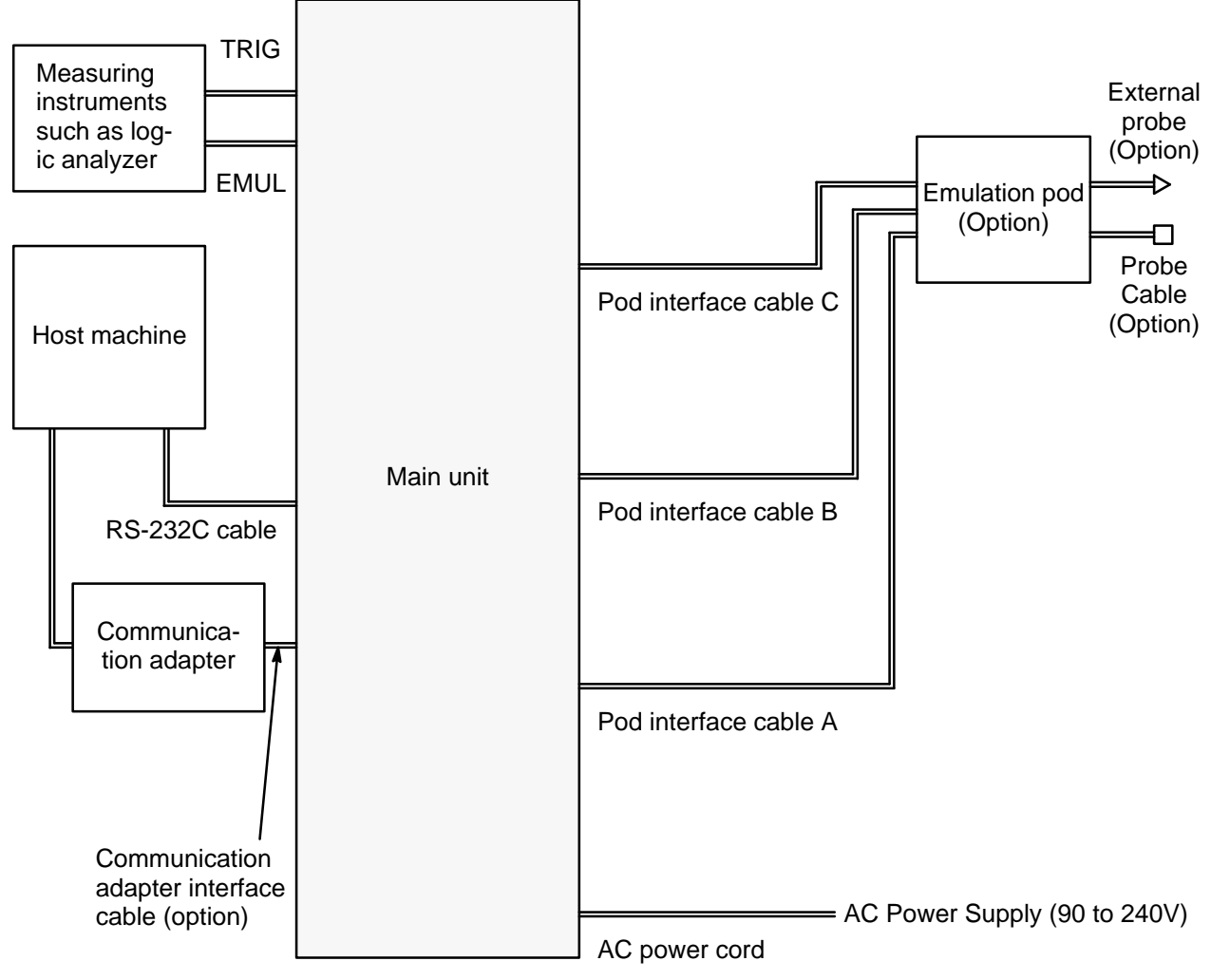

Fig. 2.1 System Configuration

FUJITSU

#### 2.2 APPEARANCE AND NAMES OF COMPONENTS

This section describes the names of components. For more information on connections, read Chapter 3. Figures 2.2 and 2.3 show the appearance of the main unit and the names of components, respectively.

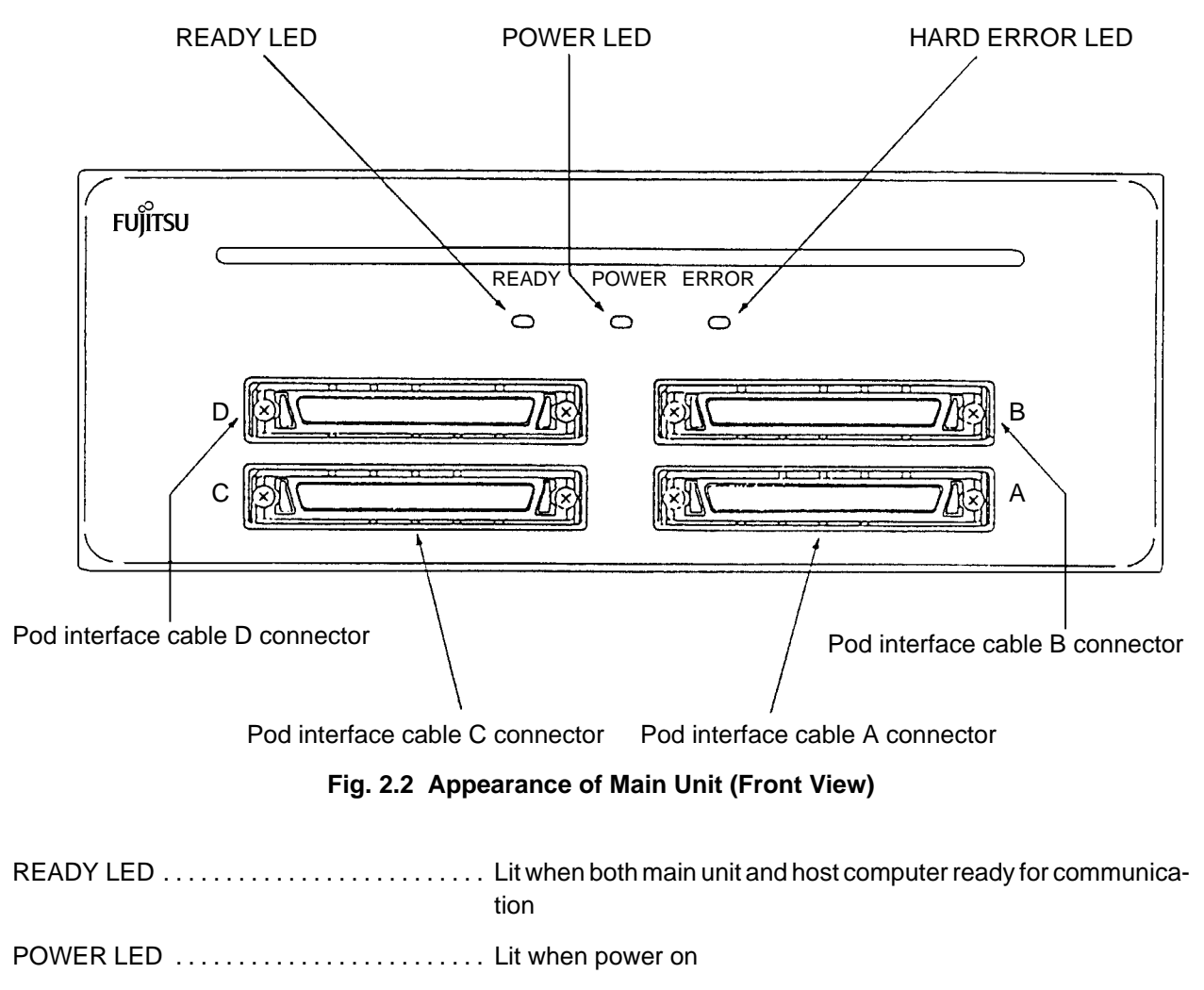

HARD ERROR LED ..... Lit when hardware error occurred

Pod interface cable A to D connectors ... Connectors for connecting pod (The D connector is an extension connector used to connect a pod with a D connector).

FU

ĨTSU

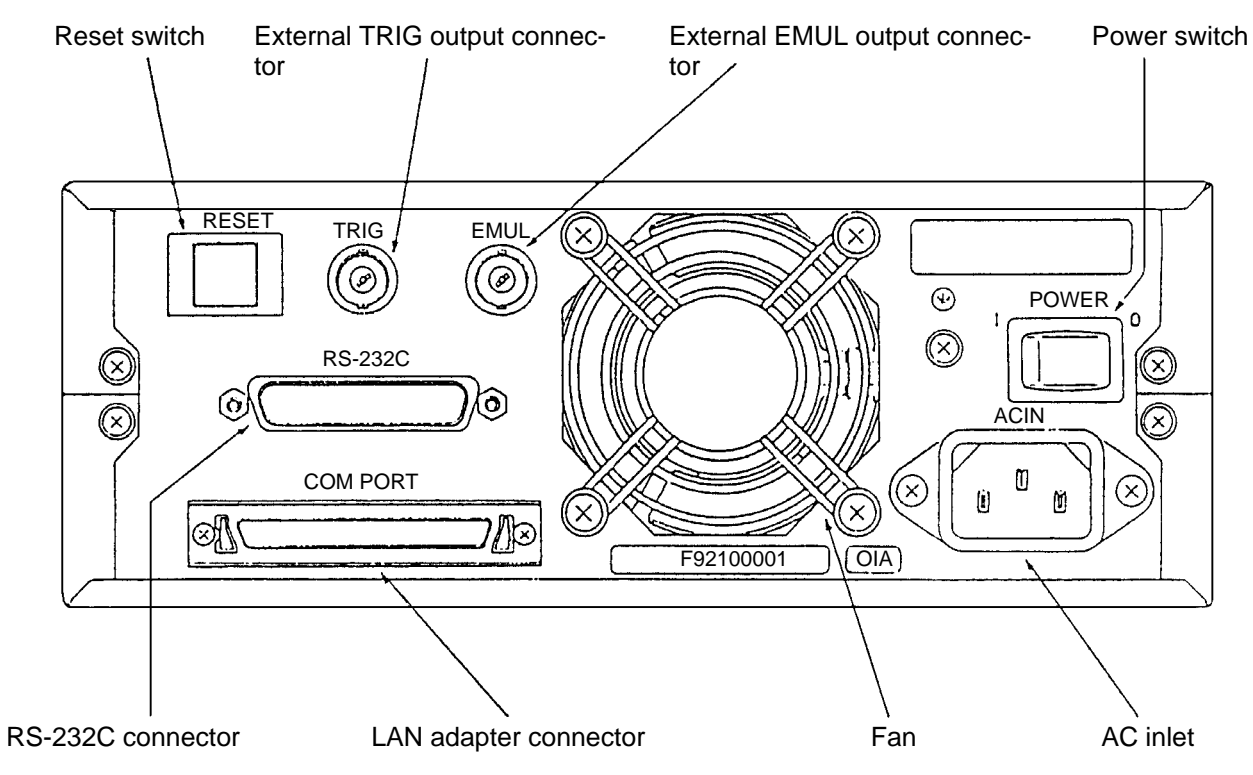

Fig. 2.3 Appearance of Main Unit (Rear View)

| Reset switch                   | Resets system                                                                                                    |
|--------------------------------|----------------------------------------------------------------------------------------------------|
| External TRIG output connector | Sends emulator event trigger signals to outside. H level (CMOS level) is sent during one bus cycle of the MCU when the trigger conditions are met. |
| External EMUL output connector | Sends H level (CMOS level) during emulation                                                                                                    |
| Power switch                   | Turns power on                                                                                                    |
| RS-232C connector              | Connects RS-232C port                                                                                                    |
| LAN adapter connector          | Connects LAN adapter                                                                                                    |
| AC inlet                       | AC input                                                                                                    |

## 2.3 SPECIFICATIONS OF MAIN UNIT

NO TAG lists the specifications of the main unit.

| Table 2-1 Specifications of Main Onit | Table 2-1 | <b>Specifications</b> | of | Main | Unit |
|---------------------------------------|-----------|-----------------------|----|------|------|
|---------------------------------------|-----------|-----------------------|----|------|------|

| ltem                  | Specifications                                             |
|-----------------------|------------------------------------------------------------|
| Name                  | MB2140 series main unit                                    |
| Model                 | MB2141A                                                    |
| Power supply          | 85 to 264 Vac, 3.5 A, 50/60 Hz                             |
| Operating temperature | 5° to 40°C                                                 |
| Operating humidity    | 30 to 80% (No condensation)                                |
| Outside dimensions    | 210 mm (W) $\times$ 78 mm (H) $\times$ 297 mm (D) (Note 1) |
| Weight                | 2.9 kg (Note 2)                                            |

Notes:

1. Except protrusions

2. Except pod interface cables and AC power cable

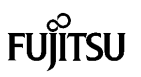

#### 2.4 SPECIFICATIONS OF POD INTERFACE CABLE

NO TAG and 2-3 list the components and specifications of the pod interface cable, respectively. Figure 2.4 shows its dimensions To connect the main unit and pod, see 3.1.

| Table 2-2 | Components of | Pod Interface | Cable (per cable) |
|-----------|---------------|---------------|-------------------|
|-----------|---------------|---------------|-------------------|

| Component name                       | Remarks |
|--------------------------------------|---------|
| Connector FCN-237R068-G/E $\times$ 2 | Fujitsu |
| Cover FCN-230C068-D/E × 2            | Fujitsu |
| Rivet C630-5296-X801 × 4             | Fujitsu |

#### Table 2-3 Specifications of Pod Interface Cable

| ltem        |           | Description   |
|-------------|-----------|---------------|
| Rated       | current   | 1 A (dc)      |
| Temperature | Operating | –10° to +60°C |
|             | Storage   | –10° to +60°C |
| Weight      |           | 180 g each    |

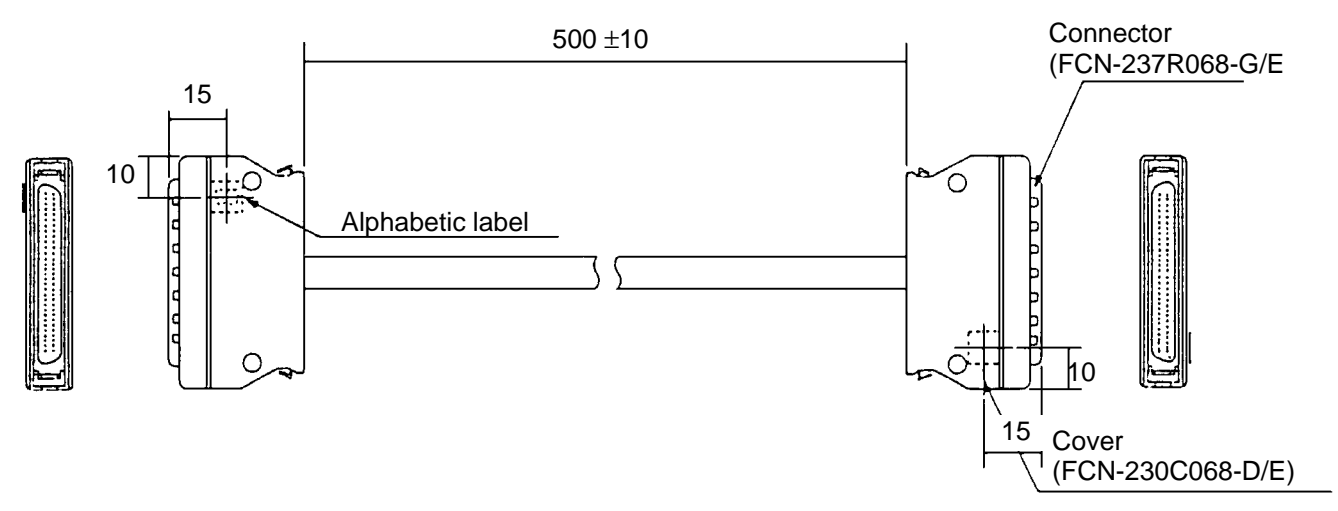

Fig. 2.4 Dimensions of Pod Interface Cable A, B, C

#### 2.5 SPECIFICATIONS OF RS-232C PORT

The main unit has an RS-232C port. NO TAG lists the specifications of the RS-232C port and Figure 2.5 shows the connector circuit diagram.

| ltem            | Specifications          |
|-----------------|-------------------------|
| Connection type | DCE                     |
| Baud rate       | 4800, 9600, 19200 [bps] |
| Data bit length | 8 bits                  |
| Parity bit      | None                    |
| Stop bit length | 1 bit                   |
| X control       | None                    |

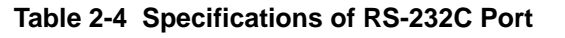

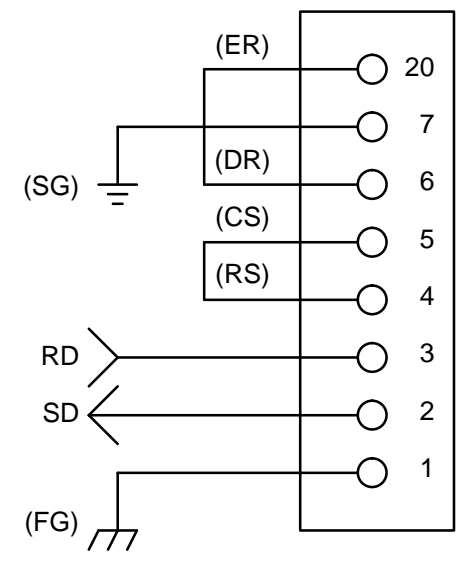

Note: The main unit only uses the signal lines illustrated at the left.

Fig. 2.5 RS-232C Port Circuit Diagram

| 3. CONNECTION |
|---------------|
|               |
|               |

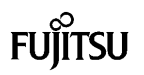

This chapter describes connecting the main unit when it is not switched on. For the names of the components, see 2.2.

Cautions:

- Turn off the power when connecting/disconnecting cables; otherwise, the main unit will be damaged.
- When disconnecting a cable, hold its case or connector; otherwise, the cable may break.

#### 3.1 CONNECTING EMULATION POD

Connect pod interface cables to the main unit and emulation pod as shown in Figure 3.1.

The connector covers of the pod interface cables A, B and C are riveted at different locations to prevent a connection error. Also, a guide is installed in the connectors of the main unit. Match the alphabetic marks of the pod interface cables with those of the main unit and pod.

FUĴÎTSU

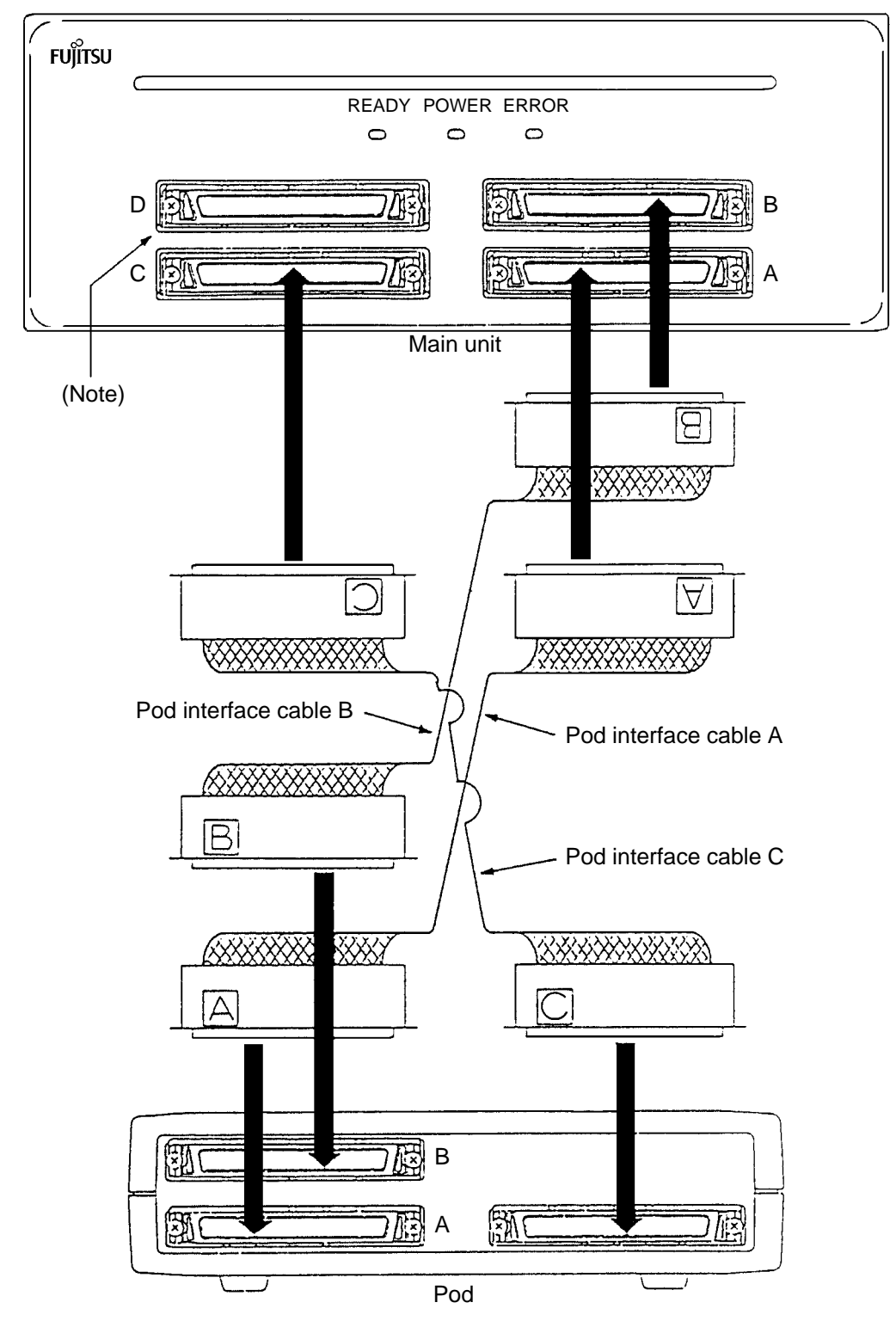

Note: The D connector is an extension connector used to connect a pod with a D connector.

Fig. 3.1 Connection of Pod Interface Cables

## 3.2 CONNECTION TO HOST COMPUTER

Connect the main unit to the host computer as shown in Figure 3.2.

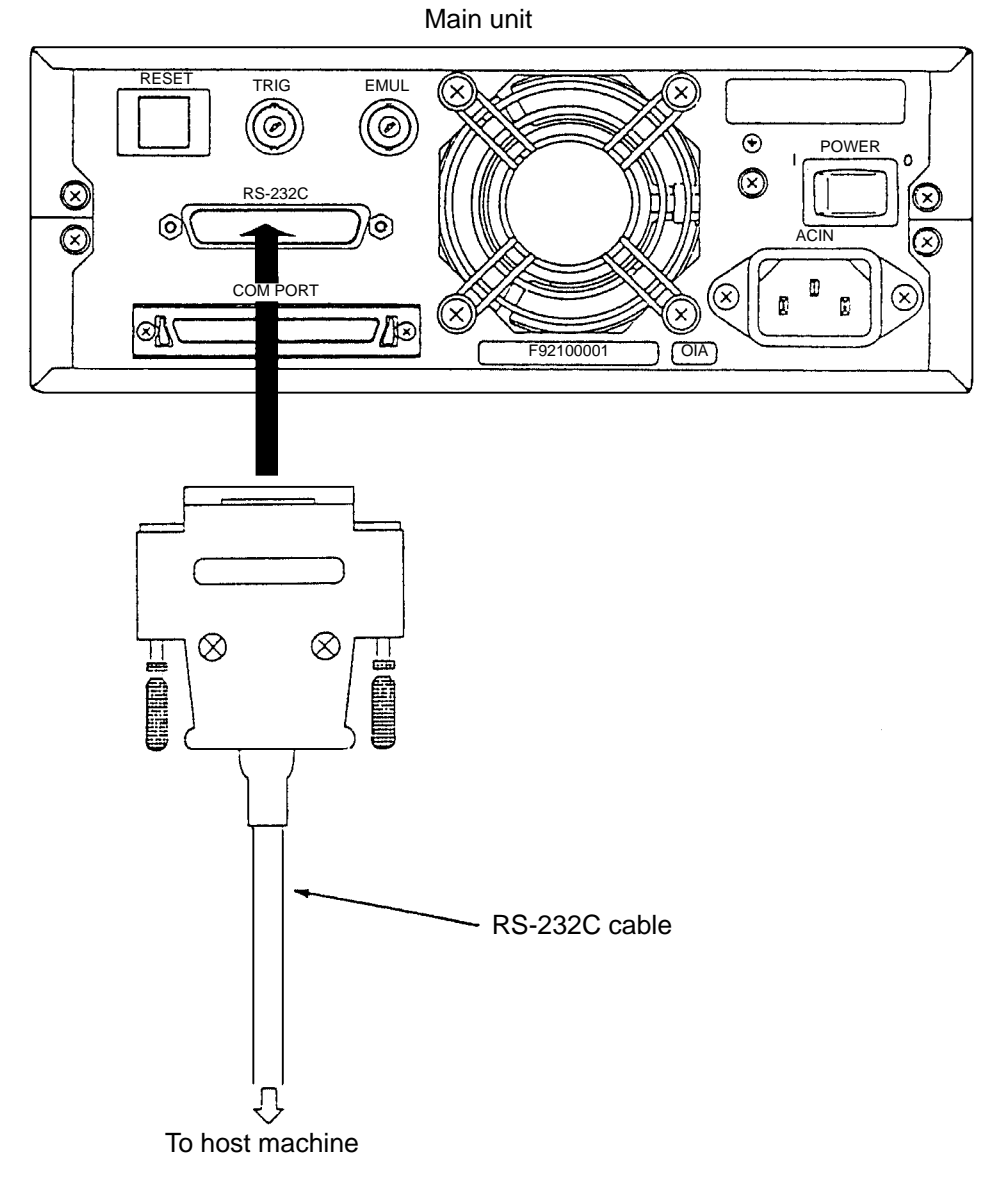

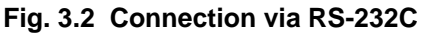

| 4. MESSAGES |
|-------------|
|             |
|             |
|             |
|             |
|             |
|             |
|             |
|             |

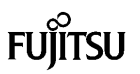

Three types of front-panel LEDs on the main unit indicate the following.

- POWER LED (Orange) (Silk-printed **POWER**): The power is on.
- READY LED (Green) (Silk-printed **READY**):

<ON> Both the main unit and host computer are ready for communication.

<Blinking> The main unit is communicating with the host computer.

• HARD ERROR LED (Red) (Silk-printed **ERROR**): A hardware error has occurred.

Caution: A lit HARD ERROR LED means repair is required.

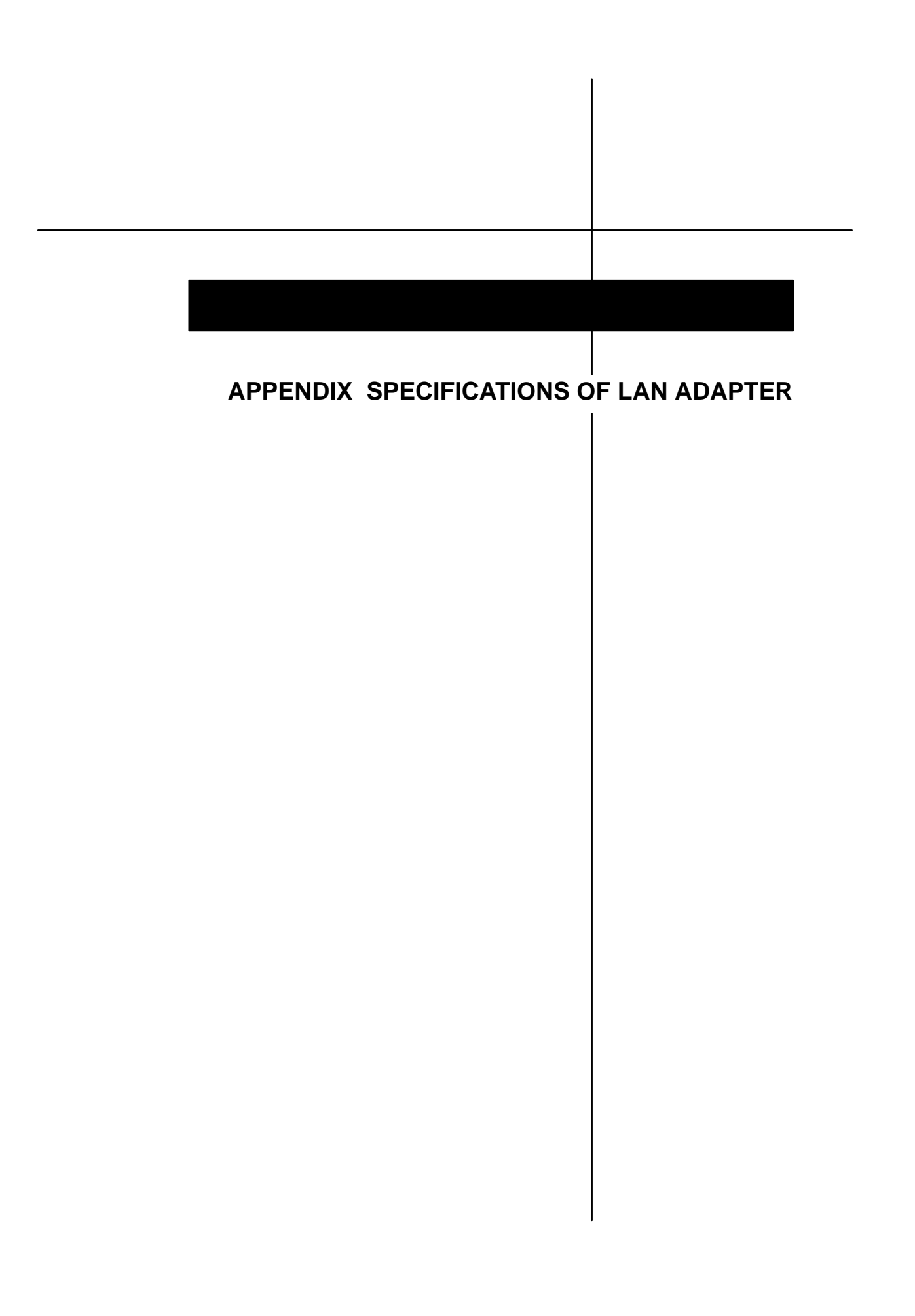

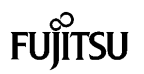

The main unit has a LAN adapter option for connection to the communication adapter connector. Appendix Table 1 lists the specifications of the LAN adapter.

| ltem                    | Specifications                |
|-------------------------|-------------------------------|
| Communication type      | TCP/IP                        |
| LAN connector           | BNC connector (10BASE2)       |
| IP address              | Variable                      |
| Port address            | Variable                      |
| Ethernet address        | Global address/local address  |
| Ethernet global address | Fixed value (IEEE registered) |
| Ethernet local address  | Variable                      |

|  | Appendix Table 1 | Specifications of LAN | Adapter |
|--|------------------|-----------------------|---------|
|--|------------------|-----------------------|---------|

Connect the LAN adapter to the main unit via the interface cable (LAN adapter accessory) as shown in Appendix Figure 1.

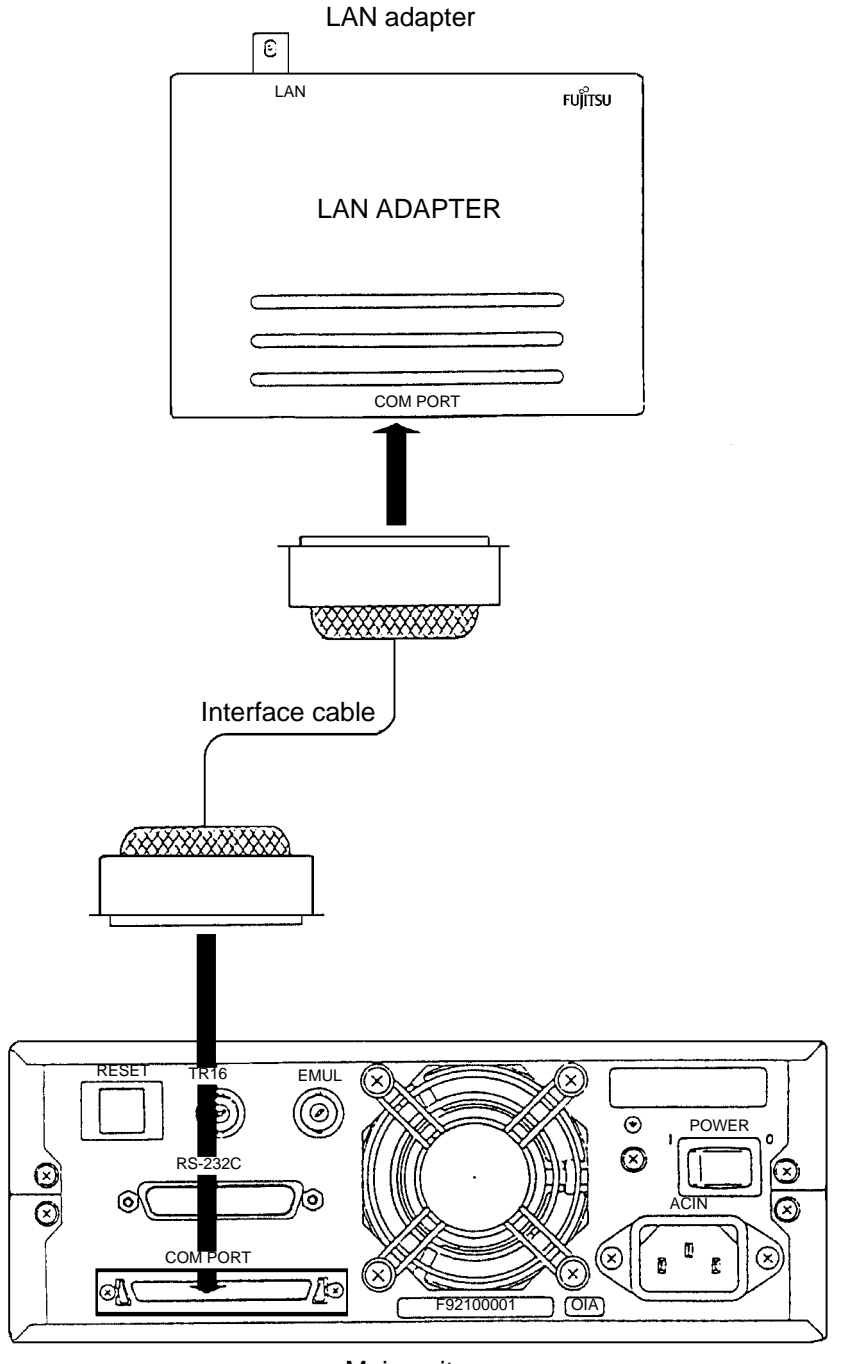

Main unit

Appendix Figure 1 Connecting LAN Adapter to Main Unit

FUJITSU

Connect the LAN connector of the LAN adapter to a network as shown in Appendix Figure 2. Use a light coaxial cable, a terminator and a Y-type connector which are sold commercially.

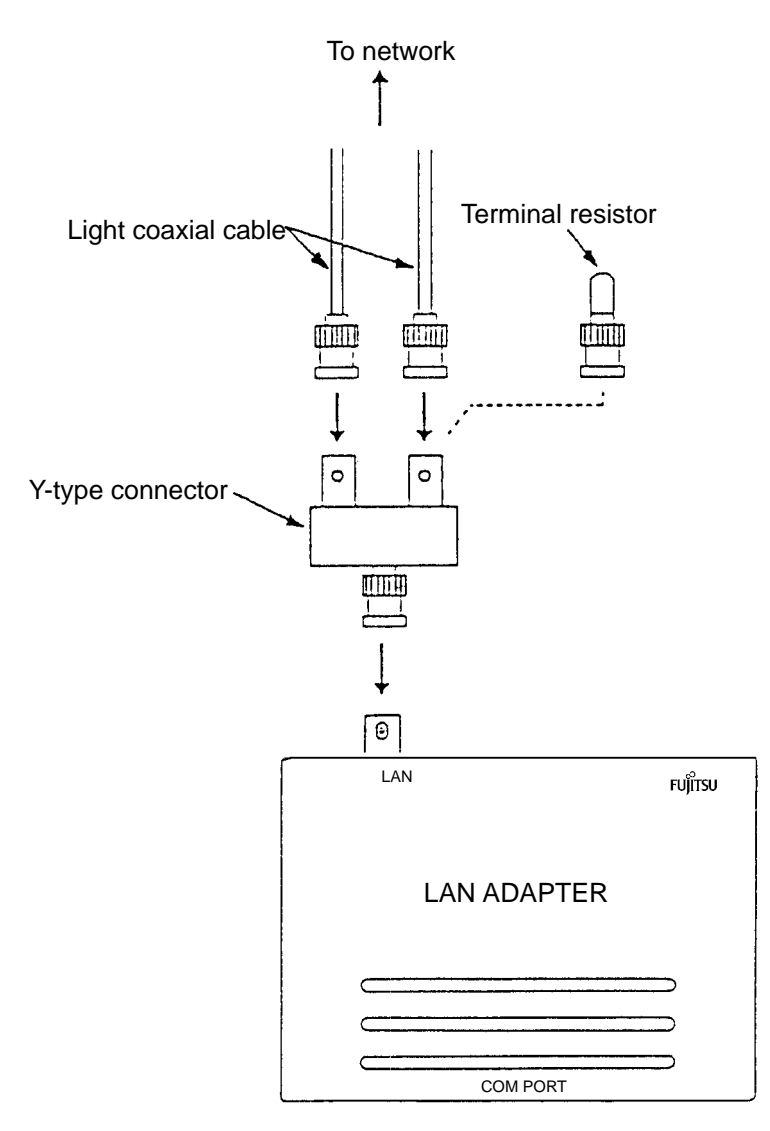

Appendix Figure 2 Connecting LAN Adapter to Network

## Index

#### Α

AC power cord, 2-6

#### В

Baud rate, 2-8 BNC connctor, App.-3

## С

Communication adapter, 1-3, 2-3, 4-3, App.-3

## D

D connector, 2-4, 3-4 Data bit length, 2-8

## Ε

Emulaton pod, 1-3, 2-3, 3-3, 4-3, App.-3 Ethernet address, App.-3 Ethernet global address, App.-3 Ethernet local address, App.-3 Event trigger signal, 2-5 Extension connector, 2-4, 3-4

## F

Front-panel, 4-3

**H** HARD ERROR, 2-4, 4-3 IP address, App.-3

## L

LAN adapter, 1-3, 2-5, 4-3, App.-3, App.-4, App.-5 Light coaxial cable, App.-5

#### Ρ

Parity bit, 2-8 Port address, App.-3

#### R

RS-232C cable, 1-3, 2-3, 3-5, 4-3, App.-3

S

Stop bit length, 2-8

**T** Test unit, 1-3, 4-3, App.-3

## Х

X control, 2-8

Y Y-type connctor, App.-5

## FUJITSU LIMITED

For further information please contact:

#### Japan

FUJITSU LIMITED Corporate Global Business Support Division Electronic Devices KAWSAKI PLANT, 1015 Kamikodanaka, Nakahara–ku, Kawasaki–shi, Kanagawa 211, Japan Tel: (044) 754–3753 FAX: (044) 754–3332

#### North and South America

FUJITSU MICROELECTRONICS, INC. Semiconductor Division 3545 North First Street San Jose, CA 95134–1804, USA Tel: (408 ) 922–9000 FAX: (408) 432–9044/9045

#### Europe

FUJITSU MIKROELEKTRONIK GmbH Am Siebenstein 6–10, 63303 Dreieich–Buchschlag, Germany Tel: (06103) 690–0 FAX: (06103) 690–122

#### Asia Pacific

FUJITSU MICROELECTRONICS ASIA PTE LIMITED No. 51 Bras Basah Road, Plaza By The Park, #06–04 to #06–07 Singapore 189554 Tel: 336–1600 FAX: 336–1609